## 4-2(2). 基本的な線の編集 (伸縮-2)

線の伸縮 (直線に対しての伸縮-2)

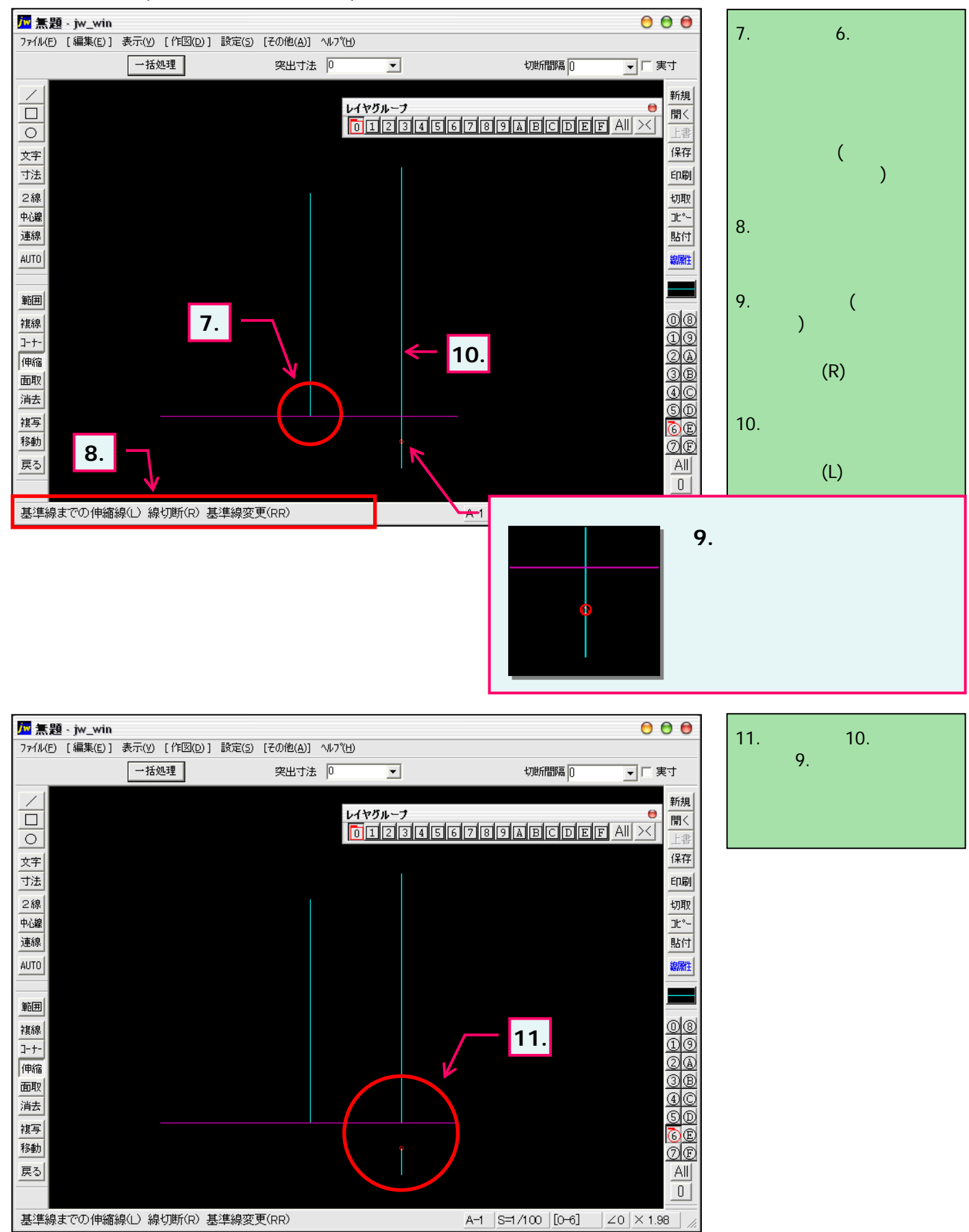